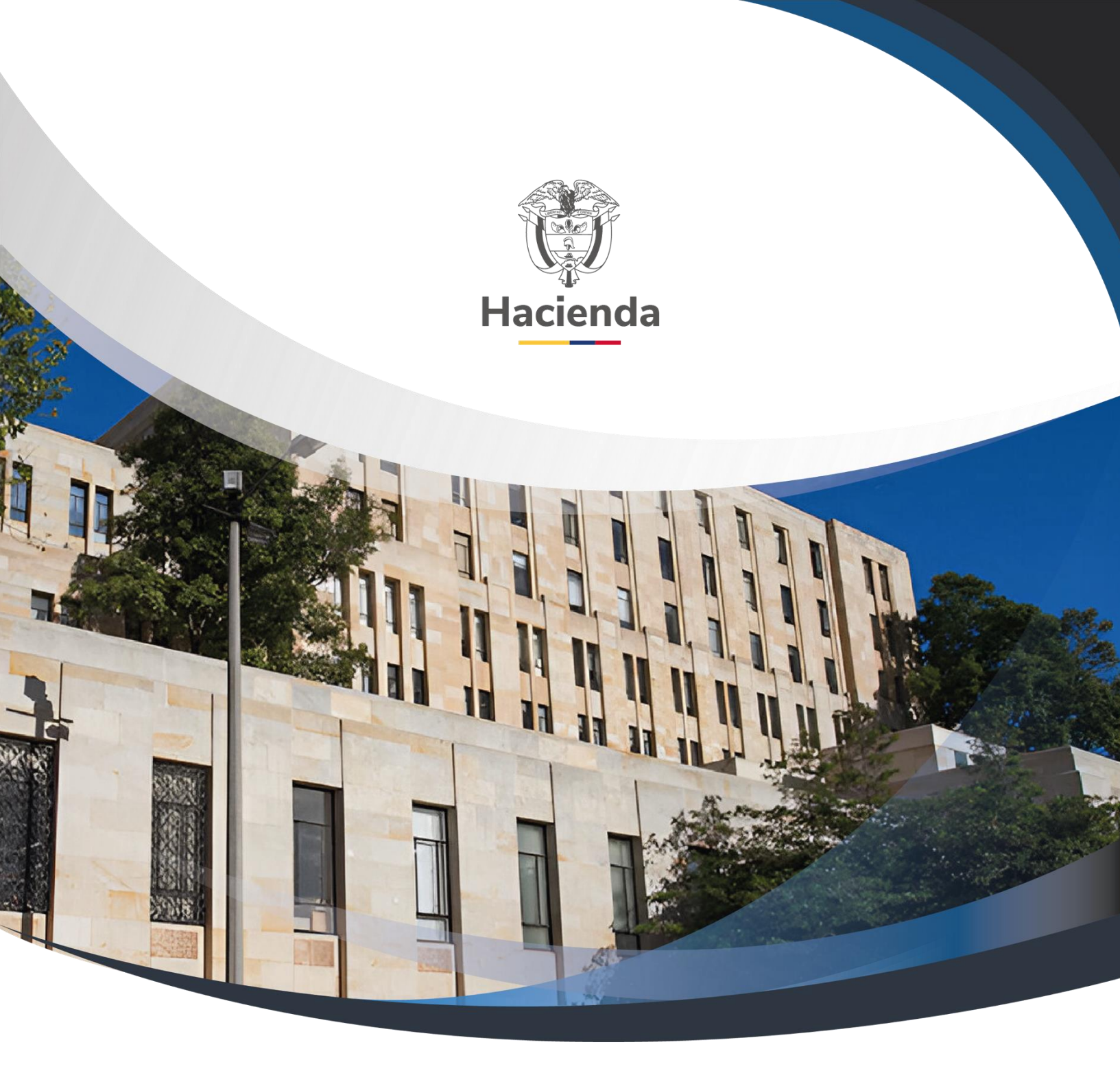

Guía Proceso de Configuración de Prefijos y Numeración de Documentos Electrónicos en el Sistema de Facturación Electrónica SIIF Nación

Versión 2.0

02 de septiembre de 2024

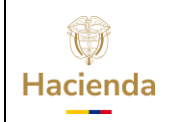

Código:

NA

Fecha: 02-09-2024

Versión: 2.0

Página: 2 de 23

# TABLA DE CONTENIDO

| 3  |
|----|
| 4  |
| 6  |
| 12 |
| 17 |
| 22 |
| 22 |
| 22 |
|    |

<sup>©</sup> Ministerio de Hacienda y Crédito Público. Se prohíbe su reproducción total o parcial. Distribución Gratuita.

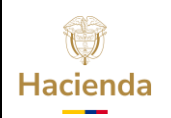

#### Guía Proceso de Configuración de Prefijos v Numeración de Documentos Electrónicos en el Sistema de Facturación Electrónica SIIF Nación

Código:

Fecha: 02-09-2024 Versión: 2.0

Página: 3 de 23

#### 1 **OBJETIVO**

NA

A partir del 1 de enero de 2024 el modo de operación definido para el proceso de emisión de Documentos electrónicos en el SIIF Nación cambia de "Proveedor tecnológico" a "Software propio". Esta modificación implica que a partir de esa fecha todo el proceso de generación y transmisión de dichos documentos y demás instrumentos electrónicos que se deriven de la factura electrónica de venta con validación previa a su expedición dejará de ser realizado a través del operador tecnológico Olimpia IT para ser asumido en su totalidad por el SIIF Nación. En virtud de lo anterior, el presente documento contiene el paso a paso que deben seguir las entidades para registrar y sincronizar en el SIIF Nación la(s) nueva(s) resolución(es) de autorización de numeración (Formulario 1876) para "Factura Electrónica (FE)" y "Documento Soporte a No Obligados a facturar (DS)".

Adicionalmente, se especifica el paso a paso para registrar los prefijos y numeración para la emisión de "Notas Debito (ND)" y "Notas Crédito (NC)".

Para la gestión del paso a paso definido en la presente guía, tenga en cuenta que la Entidad debe haber realizado previamente los procesos de "Asociación de modo de operación" y "Gestion de asociación de prefijos" en el servicio informático de la DIAN. (Ver quía en la página web del Ministerio de Hacienda - SIIF Nación ciclo de negocio 18. Sistema Facturación Electrónica -SIIF Nación / Proceso de Habilitación)

<sup>©</sup> Ministerio de Hacienda y Crédito Público. Se prohíbe su reproducción total o parcial. Distribución Gratuita.

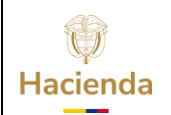

| Código |     |      |   |
|--------|-----|------|---|
|        | Cód | lian | - |

NA

Fecha: 02-09-2024

**Versión:** 2.0 **Página:** 4 de 23

## 2 REGISTRAR EL SOFTWARE PIN Y SOFTWARE ID

Desde la transacción de "Información del emisor y o receptor de facturas electrónicas de venta" en el módulo de DYC, el usuario "*Parametrizador Gestión Entidad*" debe ingresar al sistema conectándose por el código de la Entidad o PCI que está definida como "Declarante Retefuente".

Acceda con sus credenciales al SIIF Nación, al menú: DYC/Parametrización/Factura Electrónica/Información Emisor-Receptor /Administrar.

| DERECHOS Y CARTERA (DYC)      | $\sim$ |
|-------------------------------|--------|
| Parametrización               | $\sim$ |
| Factura electrónica           | ~      |
| Información Emisor - Receptor | $\sim$ |
| Administrar                   |        |
|                               |        |

El sistema le presentará la información que tiene registrada previamente la Entidad. Si aún no se tiene información en esta transacción, debe completarla en su totalidad, como se muestra en la imagen a continuación.

De lo contrario, si ya se han incluido los valores para la Entidad, complemente la información, registrando los datos correspondientes a los campos de *Software ID* y *Software PIN*.

| Hacienda | Guía Proceso de Configuración de Prefijos y Numeración de<br>Documentos Electrónicos en el Sistema de Facturación Electrónica<br>SIIF Nación |        |            |              |                        |  |  |  |
|----------|----------------------------------------------------------------------------------------------------|--------|------------|--------------|------------------------|--|--|--|
| Código:  | ΝΔ                                                                                                    | Fachai | 02-09-2024 | Versión: 2.0 | <b>Bágina:</b> 5 do 23 |  |  |  |
| Coalgo:  | NA                                                                                                    | геспа: | 02-09-2024 | version: 2.0 | Pagina: 5 de 23        |  |  |  |

| Tipo de gestión                                            | Ambos                                                                                                    |
|------------------------------------------------------------|----------------------------------------------------------------------------------------------------|
| ×                                                          |                                                                                                    |
|                                                            |                                                                                                    |
| SoftwarePIN                                                |                                                                                                    |
|                                                            |                                                                                                    |
| Ciudad/Municipio                                           | BOGOTA D.C.                                                                                                    |
| Direccion física de expedición                             | Carrera 8 No. 12 B 61 Piso 9 Edificio BIC                                                                           |
| Correo electrónico para expedición de fact<br>electrónicas | uras emisionfactura@senado.gov.co                                                                                   |
|                                                            |                                                                                                    |
|                                                            | Ciudad/Municipio     Direccion filica de expedición     Correo electrónico para expedición de fact     electrónicos |

Campo Software ID: Este valor corresponde al **ID** del software asignado por la DIAN al momento de realizar el proceso de "Asociación de modo de operación".

Campo Software PIN: Este valor corresponde al PIN del software (**PIN del SW**) registrado en la DIAN al momento de realizar el proceso de "Asociación de modo de operación".

Estos valores se pueden consultar en el módulo de Habilitación del micrositio de la DIAN. (*Ver guía* "*Registro y habilitación Modo de operación Software propio*").

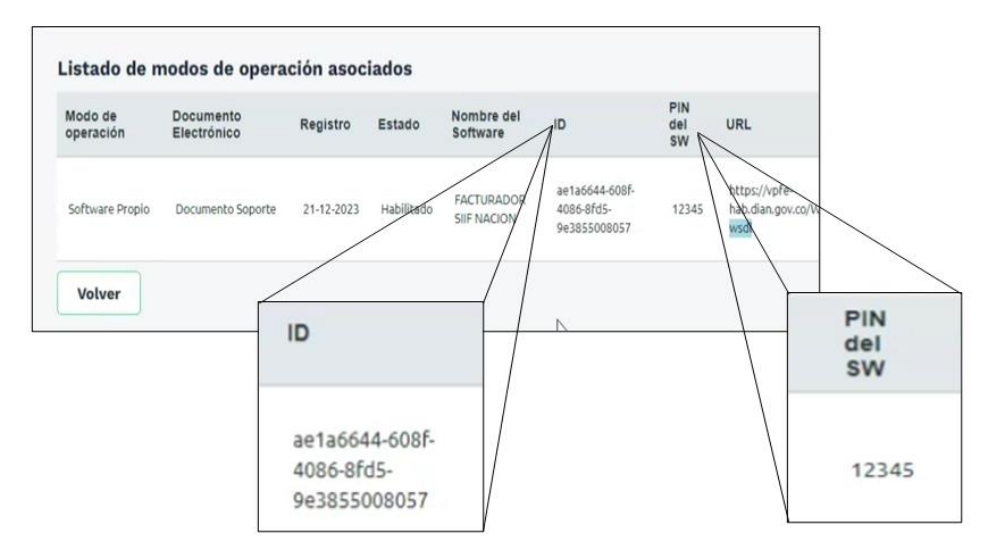

| ()<br>Hacienda | Guía Proceso de Configuración de Prefijos y Numeración de<br>Documentos Electrónicos en el Sistema de Facturación Electrónica<br>SIIF Nación |        |            |                     |                 |  |  |  |
|----------------|----------------------------------------------------------------------------------------------------|--------|------------|---------------------|-----------------|--|--|--|
| Código:        | NA                                                                                                    | Fecha: | 02-09-2024 | <b>Versión:</b> 2.0 | Página: 6 de 23 |  |  |  |

Debe registrar los valores correspondientes y hacer clic en "Guardar".

| ٢ | rei                                                                        | 13-01-01-000 MHCP GESTION GENERAL               | nha ae âesnou                                               | Ambos                             |
|---|----------------------------------------------------------------------------|-------------------------------------------------|-------------------------------------------------------------|-----------------------------------|
| l | Estado                                                                     | Activo 🗸                                        |                                                             |                                   |
| l | SoftwareID                                                                 | d59d733b-e8d3-4968-962a-7ff33238048d            | SoftwarePIN                                                 | 12345                             |
| l |                                                                            |                                                 |                                                             |                                   |
| l | Información de la expedición y recepción de documentos                     |                                                 |                                                             |                                   |
| l | Departamento                                                               | BOGOTA D.C.                                     | Ciudad/Municipio                                            | BOGOTA D.C.                       |
| l | Teléfono                                                                   | 3811700                                         | Direccion física de expedición                              | CARRERA 8 No 6C - 38              |
| l | Dirección fiscal                                                           | CARRERA 8 No 6C - 38                            | Correo electrónico para expedición de facturas electrónicas | grupopagaduria@minhacienda.gov.co |
|   | Correo electrónico para recepción de facturas y documentos<br>electrónicos | sifnacion.facturaelectronica@minhacienda.gov.co | ]                                                           |                                   |
|   | Datos Administrativos                                                      |                                                 |                                                             | Guardar Cancel                    |

El sistema arroja el mensaje de éxito.

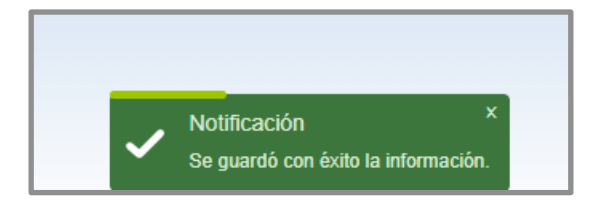

# **3** SINCRONIZACIÓN DE AUTORIZACIÓN DE NUMERACIÓN FE Y DS

En esta transacción se sincroniza la Autorización de Numeración expedida por la DIAN con el Sistema de Facturación Electrónica - SIIF Nación, y se le asocia el ámbito institucional para la Emisión de Facturas Electrónicas de Venta y Documento soporte en adquisiciones efectuadas a no obligados a facturar.

El usuario con el perfil "*Pagador Central o Regional"* debe ingresar al sistema ingresando por el código de la Entidad o PCI definida como "Declarante Retefuente".

Acceda con sus credenciales al SIIF Nación al menú: *EPG / Factura Electrónica / Autorización Rangos de Numeración / Crear.* 

<sup>©</sup> Ministerio de Hacienda y Crédito Público. Se prohíbe su reproducción total o parcial. Distribución Gratuita.

| ()<br>Hacienda | Guía Proceso de Configuración de Prefijos y Numeración de<br>Documentos Electrónicos en el Sistema de Facturación Electrónica<br>SIIF Nación |        |            |                     |                 |  |  |  |
|----------------|----------------------------------------------------------------------------------------------------|--------|------------|---------------------|-----------------|--|--|--|
| Código:        | NA                                                                                                    | Fecha: | 02-09-2024 | <b>Versión:</b> 2.0 | Página: 7 de 23 |  |  |  |

| GESTION DE GASTOS (EPG)        | $\sim$ |
|--------------------------------|--------|
| Factura Electrónica            | $\sim$ |
| Reasignar Documentos           | >      |
| Autorización Rangos Numeración | $\sim$ |
| Crear                          |        |
| Modificar                      |        |

En la lista desplegable del campo "Tipo de modalidad del documento" seleccione la opción "Factura Electrónica de Venta" o "Documentos Soporte"

|                                                                                                   | Datos Trans | acción                       |                        |  |
|---------------------------------------------------------------------------------------------------|-------------|------------------------------|------------------------|--|
| Fecha Registro:                                                                                   | Nit:        |                              | Razón Social:          |  |
| 17/12/2023 4:55:44 p. m.                                                                          | 8999990     | 90 Entidad                   | Publica Prueba 161     |  |
| Tipo de modalidad del documento:                                                                  |             | Tipo de so                   | licitud del documento: |  |
| Seleccione                                                                                        | ~           |                              | Seleccione             |  |
| Selectiona.<br>Factura Electránica de Venta<br>Documento Soporte<br>Notas Debito<br>Notas Crédito |             | Número de Meses de Vigencia: | Fecha Vigencia Hasta:  |  |

En la lista desplegable del campo "Tipo de solicitud del documento" selccione la opción "**Autorización**"

<sup>©</sup> Ministerio de Hacienda y Crédito Público. Se prohíbe su reproducción total o parcial. Distribución Gratuita.

| ()<br>Hacienda | Guía Proceso de Configuración de Prefijos y Numeración de<br>Documentos Electrónicos en el Sistema de Facturación Electrónica<br>SIIF Nación |        |            |                     |                 |  |  |  |
|----------------|----------------------------------------------------------------------------------------------------|--------|------------|---------------------|-----------------|--|--|--|
| Código:        | NA                                                                                                    | Fecha: | 02-09-2024 | <b>Versión:</b> 2.0 | Página: 8 de 23 |  |  |  |

| Registrar información de Autorización de Numeración expedida por la DIAN para Emisión de Facturas Electrónicas de Venta y Documento soporte |                   |          |                                            |         |  |  |
|----------------------------------------------------------------------------------------------------|-------------------|----------|--------------------------------------------|---------|--|--|
|                                                                                                    | Datos Tran        | sacción  |                                            |         |  |  |
| Fecha Registro:                                                                                                    | Nit               |          | Razón Social:                              |         |  |  |
| 17/12/2023 4:55:44 p. m.                                                                                                    | 899999            | 090      | Entidad Publica Prueba 161                 |         |  |  |
|                                                                                                    |                   |          |                                            |         |  |  |
|                                                                                                    |                   |          |                                            |         |  |  |
|                                                                                                    | Datos Auto        | rización |                                            |         |  |  |
| Tipo de modalidad del de                                                                                                    | locumento:        |          | Tipo de solicitud del documento:           |         |  |  |
| Factura Electrónica de                                                                                                    | e Venta 🗸         |          | Seleccione                                 | ~       |  |  |
| Número de Resolución:                                                                                                    | Fecha Resolución: |          | Seleccione<br>Autorización<br>Habilitación |         |  |  |
|                                                                                                    |                   |          |                                            |         |  |  |
|                                                                                                    |                   |          | Sincronizar DIAN                           | Aceptar |  |  |

Posteriormente hacer clic en el botón "Sincronizar DIAN":

|                                      |                                 | Datos Ar | ıtorización                  |                          |
|--------------------------------------|---------------------------------|----------|------------------------------|--------------------------|
| Tipo de modalidad<br>Factura Electró | del documento:<br>nica de Venta | ~        | Tipo de solicitud Autori     | del documento:           |
| Número de Resolución:                | Fecha Resolución:               |          | Número de Meses de Vigencia: | Fecha Vigencia Hasta:    |
|                                      |                                 |          |                              | Sincronizar DIAN Aceptar |

El sistema carga de forma automática toda la información de la Autorización de numeración previamente gestionada en la DIAN (Formulario 1876):

- Número de Resolución: Corresponde al número de formulario que se encuentra en la casilla 4 de la autorización de numeración (Formulario 1876).
- **Fecha Resolución**: Corresponde a la fecha inicial de vigencia de la autorización de la numeración, que figura como "Fecha de formalización" en la página 1 del formulario (Casilla 997).

<sup>©</sup> Ministerio de Hacienda y Crédito Público. Se prohíbe su reproducción total o parcial. Distribución Gratuita.

| Cádigo  | NA | Fachar | 02 00 2024 | Vorción  | 2.0 | Dáaina  | 0 40 22 |   |
|---------|----|--------|------------|----------|-----|---------|---------|---|
| Coalgo: | NA | recna: | 02-09-2024 | version: | 2.0 | Pagina: | 9 ue 23 | 1 |

Hacienda

- **Número de meses de vigencia:** Corresponde al número de meses de vigencia del rango de numeración autorizado, que se encuentra en la casilla 38 del formulario.
- Fecha vigencia hasta: Corresponde a la fecha final de vigencia de la autorización de la numeración, que se calcula a partir de la "Fecha de la resolución" más el número de meses de vigencia autorizados que se encuentran en la casilla 38 del formulario.
- Prefijo (s): Corresponde al o los prefijos autorizados, que se encuentra en la casilla 31 del formulario. Este prefijo, aunque no es obligatorio al momento de solicitar la autorización de numeración ante la DIAN, se sugiere solicitarla para que la Entidad ejerza un mayor control de la numeración, y en mayor medida, para aquellos casos en que se tenga definido en SIIF un ámbito institucional por subunidades y se requiera asignar un prefijo a cada una de ellas.
- **Desde el numero:** Corresponde al número inicial del rango de numeración autorizado por cada prefijo solicitado, el cual se encuentra en la casilla 32 del formulario.
- **Hasta el numero:** Corresponde al número final del rango de numeración autorizado por cada prefijo solicitado, el cual se encuentra en la casilla 33 del formulario.
- Consecutivo actual: Corresponde al número inicial del rango de numeración. Este consecutivo varia con a medida que se van emitiendo documentos electrónicos.

| Tipo c                | de modalidad del documento:: |                          | Tipo de solicitud del documento:: |                          |  |  |  |
|-----------------------|------------------------------|--------------------------|-----------------------------------|--------------------------|--|--|--|
| F                     | actura Electrónica de Venta  | ~                        | Autorización                      |                          |  |  |  |
| Número de Resolución: | Fecha I                      | Resolución:              | Número de Meses de Vigencia:      | Fecha Vigencia Hasta:    |  |  |  |
| 18764048529263        | 4/0                          | 5/2023                   | 12                                | 4/05/2024                |  |  |  |
|                       |                              |                          |                                   | Sincronizar DIAN Aceptar |  |  |  |
|                       |                              | Datos Rangos de Numeraci | ón                                |                          |  |  |  |
|                       |                              |                          |                                   | Adicionar<br>Rango       |  |  |  |
| Prefijos Rangos       | Deads stationer              | Hasta et a favoas        |                                   |                          |  |  |  |
| DECH                  | 705                          | 1100                     | 705                               | Amoto Por                |  |  |  |
|                       | -                            | i de 1   ≫               | ₩ 10 ₩                            | Mostrando 1 - 1 de 1     |  |  |  |

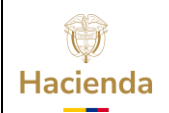

Código: NA

Fecha: 02-09-20

02-09-2024 **Versión:** 2.0

Página: 10 de 23

**IMPORTANTE:** Si al momento de oprimir **"Sincronizar DIAN"** el sistema le presenta un mensaje indicando que no hay información disponible para prefijos, esto se debe a que aún no se ha surtido el trámite de "<u>Asociación de modo de operación</u>" y "<u>Gestion de asociación de prefijos</u>" en el servicio informático de la DIAN.

Igualmente, si se genera un mensaje indicando que "No existe información de Software ID y/o Software PIN para la entidad", esto se debe a que aún no se ha realizado en su Entidad la parametrización desde la transacción de "<u>Información del emisor y/o receptor de facturas electrónicas de venta</u>" en el módulo de DYC, detallado en el numeral 1 de esta guía.

Definir el ámbito institucional de cada rango que hace parte de la autorización de numeración que se está registrando.

| Dama | coloccionar  |     | Śmakita  | daha   | hacar |     | <u></u> | l hatán  |  |
|------|--------------|-----|----------|--------|-------|-----|---------|----------|--|
| Para | Seleccionar  | erc | INDILO   | uebe - | nacer | CHC | en e    | el dolon |  |
|      | 001000101101 | 0.0 | 11110100 |        |       | 00  | 00      |          |  |

|                             |                    | Sincronizar | DIAN Aceptar         |
|-----------------------------|--------------------|-------------|----------------------|
| tos Rangos de Numeración    |                    |             |                      |
|                             |                    |             | Adicionar<br>Rango   |
| a el número                 | Consecutivo actual | Ambito PCI  | 0                    |
| 1100<br>Página 1 de 1   🕨 🕅 | 705                |             | Mostrando 1 - 1 de 1 |

El sistema le dispondrá de forma automática, en una ventana emergente, cada una de las unidades ejecutoras o subunidades que tiene el mismo NIT del tercero que identifica la UE o SubUE por donde se conectaron para gestionar el registro de la numeración.

| Hacienda | Guía Proceso<br>Documentos Elec | de Conf<br>ctrónicos | iguración de<br>s en el Sister<br>SIIF Naci | e Prefijos y Nur<br>ma de Facturac<br>ón | neración de<br>ión Electrónic | ca |
|----------|---------------------------------|----------------------|---------------------------------------------|------------------------------------------|-------------------------------|----|
| Código:  | NA                              | Fecha:               | 02-09-2024                                  | <b>Versión:</b> 2.0                      | Página: 11 de                 | 23 |

| Colombia      |            |           |                              | <b>ULLE</b> Nació                                  | Ón                   | Ses              |
|---------------|------------|-----------|------------------------------|----------------------------------------------------|----------------------|------------------|
|               | Tipo de mc | Ambito In | stitucional                  |                                                    | ×                    | nento:           |
|               | Factura    |           | Identificación               | Descripción                                        | Â                    |                  |
| · Resolución: |            |           | 16-01-01-D16<br>16-01-02-017 | EPARTAMENTO DE POLICI,<br>UNIDAD PRESTADORA DE SAL | A CHOCO<br>UD CHOCO  | Fecha Vigencia I |
| 48529263      |            |           | K                            | ≪   Página 1 de 1   ≫ H 10 ∨                       | Mostrando 1 - 2 de 2 | 4/05/2024        |
|               |            |           |                              |                                                    | Aceptar Cerrar       | Sincronizar      |
|               |            |           |                              | Datos Rangos de Numeración                         |                      |                  |
|               |            |           |                              |                                                    |                      |                  |

Seleccione la o las PCI(s) que utilizarán el prefijo y numeración que se está parametrizando.

| Tip        | oo de mc |                |         |                            |                      | nento:: |
|------------|----------|----------------|---------|----------------------------|----------------------|---------|
|            | Facture  | Identificación |         | Desc                       | ripción              |         |
|            |          | 16-01-01-D16   | ×       | DEPARTAMENTO I             | DE POLICIA CHOCO     |         |
| esolución: |          | 16-01-02-017   |         | UNIDAD PRESTADO            | RA DE SALUD CHOCO    | Fech    |
| 529263     |          |                | н 📢   I | Página 1 🛛 de 1   🕨 🕅 10 🗸 | Mostrando 1 - 2 de 2 |         |
|            |          |                |         |                            | Aceptar Cerrar       | S       |

Si la resolución de numeración contiene más de un prefijo, realizar el paso anterior para cada uno de ellos, validando que no se asigne la misma unidad o subunidad ejecutora a más de un prefijo o rango.

| Desde el número | Hasta el número         | Consecutivo actual | Ambito PCI   |
|-----------------|-------------------------|--------------------|--------------|
| 40              | 200                     |                    | 16-01-01-D29 |
| 30              | 300                     |                    | 16-01-02-029 |
|                 | 🕅 📢 🛛 Página 🚺 de 1 📄 🕅 | 10 🗸               |              |
|                 |                         |                    |              |
|                 |                         |                    |              |

<sup>©</sup> Ministerio de Hacienda y Crédito Público. Se prohíbe su reproducción total o parcial. Distribución Gratuita.

| ()<br>Hacienda | Guía Proces<br>Documentos E | so de Conf<br>lectrónicos | iguración de<br>s en el Siste<br>SIIF Naci | e Prefijos y Nu<br>ma de Factura<br>ón | meración o<br>ción Electr | de<br>ónica |
|----------------|-----------------------------|---------------------------|--------------------------------------------|----------------------------------------|---------------------------|-------------|
| Código:        | NA                          | Fecha:                    | 02-09-2024                                 | Versión: 2.0                           | Página: 1                 | 2 de 23     |

Cuando el sistema cargue la información, se debe verificar y seguidamente hacer clic en **"Guardar"**.

|                 |                 | Datos Rangos de Numeración |                    |              |                    |
|-----------------|-----------------|----------------------------|--------------------|--------------|--------------------|
|                 |                 |                            |                    |              | Adicionar<br>Rango |
| Prefijos Rangos |                 |                            |                    |              | 9                  |
| Prefijo         | Desde el número | Hasta el número            | Consecutivo actual | Ambito PCI   |                    |
| DECH            | 705             | 1100                       | 705                | 16-01-01-D16 | A                  |
|                 |                 | H 🕂   Página 1 de 1   🕨 H  | 10 🛩               |              | Mostrando 1 - 1 de |
|                 |                 | Guardar Salir              |                    |              |                    |

El sistema generara el mensaje de éxito de la transacción.

| Mensaje Éxito                                             | ×       |
|-----------------------------------------------------------|---------|
| La numeración: 18764048529263 se guardo de forma exitosa. |         |
|                                                           | Aceptar |

# 4 PARAMETRIZACIÓN DE NUMERACIÓN NC Y ND

Para que la Entidad pueda generar y transmitir "Notas Debito" y "Notas Crédito" a "Facturas Electrónicas de Venta" previamente validadas por la DIAN, se deberá configurar en el Sistema de Facturación Electrónica - SIIF Nación una numeración con o sin prefijos y asociarles su correspondiente ámbito institucional.

Acceda con sus credenciales al SIIF Nación al menú: *EPG / Factura Electrónica / Autorización Rangos de Numeración / Crear* 

| Hacienda | Guía Proceso<br>Documentos Elec | de Conf<br>ctrónicos | iguración de<br>s en el Sister<br>SIIF Nació | e l<br>m<br>ó | Prefijos<br>a de Fac<br>n | y Nu<br>tura | meraciór<br>ción Elec | 1 de<br>trónica |
|----------|---------------------------------|----------------------|----------------------------------------------|---------------|---------------------------|--------------|-----------------------|-----------------|
| Código:  | NA                              | Fecha:               | 02-09-2024                                   | ]             | Versión:                  | 2.0          | Página:               | 13 de 23        |

| GESTION DE GASTOS (EPG)        | $\sim$ |
|--------------------------------|--------|
| Factura Electrónica            | $\sim$ |
| Reasignar Documentos           | >      |
| Autorización Rangos Numeración | $\sim$ |
| Crear                          |        |
| Modificar                      |        |

En el campo "Tipo de modalidad del documento" seleccione la opción "**Nota** Crédito" o "Nota Debito".

| Registrar información de Autorización de Numeración expedida p                                 | oor la DIAN para Emisión de Fa | acturas Electrónicas de Venta | y Documento s       | soporte               |         |
|------------------------------------------------------------------------------------------------|--------------------------------|-------------------------------|---------------------|-----------------------|---------|
|                                                                                                | Datos Tra                      | nsacción                      |                     |                       |         |
| Fecha Registro:                                                                                | N                              | it:                           |                     | Razón Social:         |         |
| 17/12/2023 4:55:44 p. m.                                                                       | 89999                          | 99090                         | Entidad Publica     | Prueba 161            |         |
|                                                                                                |                                |                               |                     |                       |         |
|                                                                                                | Datos Aut                      | torización                    |                     |                       |         |
| Tipo de modalidad del documento:                                                               |                                |                               | Tipo de solicitud d | lel documento:        |         |
| Seleccione                                                                                     | ~                              |                               | Seleccio            | ne                    | ~       |
| Seleccione<br>Factura Electricina de Venta<br>Notas Debito<br>Notas Crédito<br>Notas de Ajuste |                                | Número de Meses de Vi         | gencia:             | Fecha Vigencia Hasta: |         |
|                                                                                                |                                |                               |                     | Sincronizar DIAN A    | Aceptar |

Posteriormente hacer clic en el botón "Adicionar rango"

<sup>©</sup> Ministerio de Hacienda y Crédito Público. Se prohíbe su reproducción total o parcial. Distribución Gratuita.

| W<br>Hacienda | Guía Proceso<br>Documentos Elec | de Confi<br>trónicos | iguración de<br>en el Sister<br>SIIF Nacio | Prefijos<br>na de Fac<br>ón | y Nui<br>cturad | meraciór<br>ción Elec | ı de<br>trónica |
|---------------|---------------------------------|----------------------|--------------------------------------------|-----------------------------|-----------------|-----------------------|-----------------|
| Código:       | NA                              | Fecha:               | 02-09-2024                                 | Versión:                    | 2.0             | Página:               | 14 de 23        |

| rip                   | o de modalidad de | el documento: |                   | Tipo de solicit              | ud del documento:      |
|-----------------------|-------------------|---------------|-------------------|------------------------------|------------------------|
|                       | Notas Debi        | ito           | ~                 | Sele                         | ccione                 |
| Número de Resolución: |                   | Fecha R       | esolución:        | Número de Meses de Vigencia: | Fecha Vigencia Hasta:  |
|                       |                   |               |                   |                              | Sincronizar DIAN Acept |
|                       |                   |               | Datos Rangos de M | Numeración                   |                        |
|                       |                   |               |                   |                              | Adicionar Rang         |
| Prefijos Rangos       |                   |               |                   |                              |                        |
|                       | Desr              | de el número  | Hasta el número   | Consecutivo actual           | Ambito PCI             |
| Prefijo               |                   |               |                   |                              |                        |

Debe registrar la información de prefijo y el rango de numeración Desde – Hasta

|                 |                 |                                       |                    | Sincronizar | DIAN Aceptar         |
|-----------------|-----------------|---------------------------------------|--------------------|-------------|----------------------|
|                 |                 | Datos Rangos de Numerad               | sión               |             |                      |
| Ţ               | Ţ               | Ţ                                     |                    | [           | Adicionar Rango      |
| Prefijos Rangos |                 | · · · · · · · · · · · · · · · · · · · |                    |             | 0                    |
| Prefijo         | Desde el número | Hasta el número                       | Consecutivo actual | Ambito PCI  |                      |
|                 |                 |                                       |                    |             | 👗 🗟 🖉                |
|                 |                 | K 📢   Página 🚺 de 1   🕨               | Н 10 🗸             |             | Mostrando 1 - 1 de 1 |
|                 |                 |                                       |                    |             |                      |

Seleccionar ámbito para la cual debe hacer clic en el botón "seleccionar ámbito" en el icono – para seleccionar las unidades o subunidades que harán uso del prefijo y rango que se está definiendo.

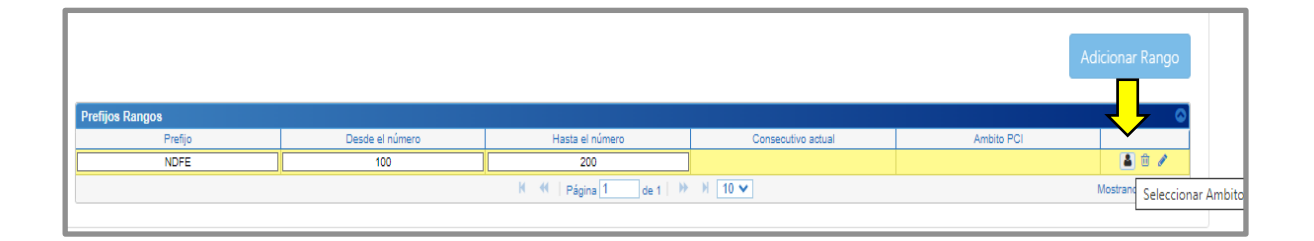

| ()<br>Hacienda | Guía Proceso<br>Documentos Ele | o de Conf<br>ctrónicos | iguración de<br>en el Sister<br>SIIF Naci | e<br>m<br>ó | Prefijos<br>a de Fac<br>n | y Nu<br>tura | m<br>ci | neraciór<br>ión Elec | ı de<br>trónica |
|----------------|--------------------------------|------------------------|-------------------------------------------|-------------|---------------------------|--------------|---------|----------------------|-----------------|
| Código:        | NA                             | Fecha:                 | 02-09-2024                                |             | Versión:                  | 2.0          | ]       | Página:              | 15 de 23        |

El sistema le dispondrá de forma automática, en una ventana emergente, cada una de las unidades ejecutoras o subunidades que tiene el mismo NIT del tercero que identifica la UE o subunidad por donde se está gestionando el registro de la numeración de las Notas.

| Identificación |         | Descripción                         |                        |
|----------------|---------|-------------------------------------|------------------------|
| 12 01 01       | ×       |                                     |                        |
| 13-01-01       |         | MINISTERIO DE HACIENDA Y CREDITO PO | NEDAL                  |
| 13-01-01-000   |         | MHCP MAEP                           |                        |
| 13-01-01-002   |         | MHCP TRANSMILEN                     | IIO CAF                |
| 13-01-01-003   |         | MHCP TRANSMILENIO BAR               | NCO MUNDIAL            |
| 13-01-01-004   |         | MHCP METROC                         | ALI                    |
| 13-01-01-005   |         | MHCP SISTEMAS MASIVOS DE TRANS      | PORTE BANCO MUNDIAL    |
| 13-01-01-007   |         | MHCP-FORTALECIMIENTO SISTEM         | IAS DE INFORMACION     |
| 13-01-01-008   |         | MHCP - SISTEMA GENERAL DE           | PARTICIPACIONES        |
| 13-01-01-009   |         | SISTEMA GENERAL DE                  | REGALIAS               |
| И              | 📢   Pág | ina 1 de 2   🏕 🕅 10 🗸               | Mostrando 1 - 10 de 13 |

Seleccionar una o varias PCI (Aquellas que utilizaran la numeración que se está definiendo).

| Definition         Description           13-01-13         UNIDAD ADMINISTRATIVA ESPECIAL DIRECCION DE IMPUESTOS Y ADUANAS NACIOI           13-10-00         UNIDAD ADMINISTRATIVA ESPECIAL DIRECCION DE IMPUESTOS Y ADUANAS NACIOI           13-10-00         UNIDAD ADMINISTRATIVA ESPECIAL DIRECCION DE IMPUESTOS Y ADUANAS NACIOI           13-10-00-000         UNIDAD ADMINISTRATIVA ESPECIAL DIRECCION DE IMPUESTOS Y ADUANAS NACIOI           13-10-00-001         DIAN ESECIONAL ADUANAS BOGOTÁ - AEROPUERTO EL DORADO           13-10-00-003         DIAN SECCIONAL ADUANAS BOGOTÁ - AEROPUERTO EL DORADO           13-10-00-004         DIAN SECCIONAL GIARADOT           13-10-00-009         DIAN SECCIONAL BIGRAPOT           13-10-00-010         DIAN SECCIONAL MANZALES           13-10-00-012         DIAN SECCIONAL MONTERIA                                                                                                    | 13-01-13     | ×                                                                                                    |                                                                                                    |                                                                                                    |                                                                                                    | Description                                                                                                    |
|----------------------------------------------------------------------------------------------------|--------------|----------------------------------------------------------------------------------------------------|----------------------------------------------------------------------------------------------------|----------------------------------------------------------------------------------------------------|----------------------------------------------------------------------------------------------------|----------------------------------------------------------------------------------------------------|
| 13-01-13     UNIDAD ADMINISTRATIVA ESPECIAL DIRECCION DE IMPUESTOS Y ADUANAS NACIOI       13-10-00     UNIDAD ADMINISTRATIVA ESPECIAL DIRECCIÓN DE IMPUESTOS Y ADUANAS NACIOI       13-10-00     DIAN GESTION GENERAL N.C       13-10-00-001     DIAN SECCIONAL ARMENIA       13-10-00-003     DIAN SECCIONAL ARMENIA       13-10-00-004     DIAN - SECCIONAL ARMENIA       13-10-00-005     DIAN - SECCIONAL GIRARMANGA       13-10-00-006     DIAN SECCIONAL GIRARDOT       13-10-00-009     DIAN SECCIONAL IGRARDOT       13-10-00-010     DIAN SECCIONAL IBAGUE       13-10-00-012     DIAN SECCIONAL MONTERIA                                                                                                    | 13-01-13     |                                                                                                    |                                                                                                    |                                                                                                    |                                                                                                    | د<br>۱                                                                                                    |
| 13-10-00     UNIDAD ADMINISTRATIVA ESPECIAL DIRECCIÓN DE IMPUESTOS Y ADUANAS NACIOI       13-10-00-000     DIAN GESTION GENERAL N.C       13-10-00-001     DIAN SECCIONAL ARMENIA       13-10-00-003     DIAN SECCIONAL ARMENIA       13-10-00-003     DIAN SECCIONAL ARMENIA       13-10-00-004     DIAN - SECCIONAL BUCARAMANGA       13-10-00-005     DIAN SECCIONAL GIRARDOT       13-10-00-009     DIAN SECCIONAL IGRARDOT       13-10-00-010     DIAN SECCIONAL IBAGUE       13-10-00-012     DIAN SECCIONAL MONTERIA                                                                                                    |              |                                                                                                    | JNIDAD ADMINIST                                                                                                    | RATIVA ESP                                                                                                    | ECIAL D                                                                                                    | IRECCION DE IMPUESTOS Y ADUANAS NACION                                                                                                    |
| 13-10-00-000         DIAN GESTION GENERAL N.C           13-10-00-001         DIAN - SECCIONAL ARMENIA           13-10-00-003         DIAN SECCIONAL ANDURANS BOGTÁ- AEROPUERTO EL DORADO           13-10-00-004         DIAN - SECCIONAL GIRARMANGA           13-10-00-009         DIAN SECCIONAL GIRARDOT           13-10-00-009         DIAN SECCIONAL IGRAPOT           13-10-00-010         DIAN SECCIONAL IGRAPOT           13-10-00-010         DIAN SECCIONAL IGRAPOT           13-10-00-012         DIAN SECCIONAL MONTERIA                                                                                                    | 13-10-00     |                                                                                                    | JNIDAD ADMINIST                                                                                                    | RATIVA ESP                                                                                                    | ECIAL D                                                                                                    | DIRECCIÓN DE IMPUESTOS Y ADUANAS NACION                                                                                                    |
| Image: Constant Constant | 13-10-00-000 |                                                                                                    |                                                                                                    | DI                                                                                                    | AN GES                                                                                                    | TION GENERAL N.C                                                                                                    |
| 13-10-00-003         DIAN SECCIONAL ADUANAS BOGOTÁ - AEROPUERTO EL DORADO           13-10-00-004         DIAN - SECCIONAL GUCARAMANGA           13-10-00-006         DIAN SECCIONAL GIRARDOT           13-10-00-009         DIAN SECCIONAL GIRARDOT           13-10-00-009         DIAN SECCIONAL GIRARDOT           13-10-00-010         DIAN SECCIONAL MANIZALES           13-10-00-012         DIAN SECCIONAL MONTERIA                                                                                                    | 13-10-00-001 |                                                                                                    |                                                                                                    | D                                                                                                    | IAN - SE                                                                                                    | CCIONAL ARMENIA                                                                                                    |
| 13-10-00-004         DIAN - SECCIONAL BUCARAMANGA           13-10-00-008         DIAN SECCIONAL GRARDOT           13-10-00-009         DIAN SECCIONAL IBAGUE           13-10-00-010         DIAN SECCIONAL IBAGUE           13-10-00-012         DIAN SECCIONAL MANIZALES                                                                                                    | 13-10-00-003 |                                                                                                    | DIAN SE                                                                                                    | CCIONAL AE                                                                                                    | UANAS                                                                                                    | BOGOTÁ - AEROPUERTO EL DORADO                                                                                                    |
| 13-10-00-008         DIAN SECCIONAL GRARDOT           13-10-00-009         DIAN SECCIONAL IBAGUE           13-10-00-010         DIAN SECCIONAL IBAGUE           13-10-00-012         DIAN SECCIONAL MONTERIA                                                                                                    | 13-10-00-004 |                                                                                                    |                                                                                                    | DIAN                                                                                                    | - SECC                                                                                                    | IONAL BUCARAMANGA                                                                                                    |
| 13-10-00-009         DIAN SECCIONAL IBAGUE           13-10-00-010         DIAN SECCIONAL IBAGUE           13-10-00-012         DIAN SECCIONAL MONTERIA                                                                                                    | 13-10-00-008 |                                                                                                    |                                                                                                    | D                                                                                                    | IAN SEC                                                                                                    | CIONAL GIRARDOT                                                                                                    |
| 13-10-00-010         DIAN SECCIONAL MANIZALES           13-10-00-012         DIAN SECCIONAL MONTERIA                                                                                                    | 13-10-00-009 |                                                                                                    |                                                                                                    |                                                                                                    | DIAN SE                                                                                                    | ECCIONAL IBAGUE                                                                                                    |
| 13-10-00-012 DIAN SECCIONAL MONTERIA                                                                                                    | 13-10-00-010 |                                                                                                    |                                                                                                    | DI                                                                                                    | AN SEC                                                                                                    | CIONAL MANIZALES                                                                                                    |
|                                                                                                    | 13-10-00-012 |                                                                                                    |                                                                                                    | D                                                                                                    | IAN SEC                                                                                                    | CONAL MONTERIA                                                                                                    |
| K ≪ Página 1 de 6   ► K 10 ✓ Mostrando 1 - 10 de 5                                                                                                    |              | { <b>( ( ( )</b>                                                                                                    | ágina 1 de (                                                                                                    | 5   <b>} H</b>                                                                                                    | 10 🗸                                                                                                    | Mostrando 1 - 10 de 5                                                                                                    |
|                                                                                                    |              |                                                                                                    |                                                                                                    |                                                                                                    |                                                                                                    |                                                                                                    |
|                                                                                                    |              | 13-10-00<br>13-10-00-000<br>13-10-00-001<br>13-10-00-003<br>13-10-00-004<br>13-10-00-008<br>13-10-00-009<br>13-10-00-010<br>13-10-00-012 | 13-10-00<br>13-10-00-000<br>13-10-00-001<br>13-10-00-003<br>13-10-00-006<br>13-10-00-006<br>13-10-00-009<br>13-10-00-010<br>13-10-00-012<br>K ≪   Pı | 13-10-00         DNDAD ADMINIST           13-10-00-000         13-10-00-001           13-10-00-003         DIAN SEI           13-10-00-004         13-10-00-006           13-10-00-006         13-10-00-009           13-10-00-010         13-10-00-010           13-10-00-012         M         44 | 13-10-00         UNIDAD ADMINISTRATIVA ESP           13-10-00-000         DI           13-10-00-0001         DI           13-10-00-003         DIAN SECCIONAL AD           13-10-00-004         DIAN           13-10-00-008         DI           13-10-00-009         DI           13-10-00-010         DI           13-10-00-012         D | 13-10-00         UNIDAD ADMINIS HARINA ESPECIAL L           13-10-00-000         DIAN GES           13-10-00-001         DIAN SEC           13-10-00-003         DIAN SECCIONAL ADUANAS           13-10-00-004         DIAN SEC           13-10-00-006         DIAN SEC           13-10-00-006         DIAN SEC           13-10-00-009         DIAN SEC           13-10-00-010         DIAN SEC           13-10-00-012         DIAN SEC           13-10-00-012         DIAN SEC |

<sup>©</sup> Ministerio de Hacienda y Crédito Público. Se prohíbe su reproducción total o parcial. Distribución Gratuita.

| W<br>Hacienda | Guía Proces<br>Documentos Ele | o de Conf<br>ectrónicos | iguración de<br>s en el Siste<br>SIIF Naci | e Prefijos<br>ma de Fac<br>ón | y Nur<br>turad | meraciór<br>ción Elec | ı de<br>trónica |
|---------------|-------------------------------|-------------------------|--------------------------------------------|-------------------------------|----------------|-----------------------|-----------------|
| o ( 11        |                               | 7                       | 02.00.2024                                 |                               | 2.0            |                       |                 |

En caso de que requiera definir más prefijos y/o rangos, debe hacer clic nuevamente en el botón **"Adicionar Rango"** 

| Prefijos Rangos |                 |                         |                    |              | dicionar Rango       |
|-----------------|-----------------|-------------------------|--------------------|--------------|----------------------|
| Prefijo         | Desde el número | Hasta el número         | Consecutivo actual | Ambito PCI   |                      |
| NDFE            | 100             | 200                     |                    | 13-01-01-000 | 👗 🗊 🖉                |
|                 |                 |                         |                    |              | ▲ 🖹 🖊                |
|                 |                 | K ؇   Página 1 de 1   🕨 | ₩ 10 ¥             |              | Mostrando 1 - 2 de 2 |

Si requiere eliminar uno de los rangos definidos o modificar su ámbito antes de guardar, puede utilizar los botones dispuestos para ello.

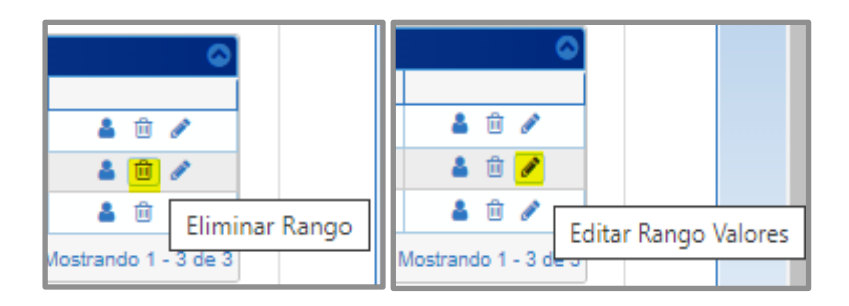

Cuando estén definidos los rangos y prefijos, debe verificar la información y hacer clic en el botón **"Guardar"**.

|                 |                 | Datos Rangos de Numerad | sión               |              |                      |
|-----------------|-----------------|-------------------------|--------------------|--------------|----------------------|
|                 |                 |                         |                    |              | Adicionar Rango      |
| Prefijos Rangos |                 |                         |                    |              | ۵                    |
| Prefijo         | Desde el número | Hasta el número         | Consecutivo actual | Ambito PCI   |                      |
| NDFE            | 100             | 200                     |                    | 13-01-01-000 | 👗 🗎 🖉                |
| NDBO            | 50              | 100                     |                    | 13-01-01-001 | 🔺 🗎 🖉                |
| NDST            | 50              | 100                     |                    | 13-01-01-002 | 👗 🗎 🖉                |
|                 |                 | K 📢   Página 1 de 1   🕨 | H 10 🗸             |              | Mostrando 1 - 3 de 3 |
|                 |                 |                         |                    |              |                      |
|                 |                 |                         |                    |              |                      |
|                 |                 | <b>\</b>                | _                  |              |                      |
|                 |                 | Guardar Salir           |                    |              |                      |
|                 |                 |                         |                    |              |                      |

| ()<br>Hacienda | Guía Proceso<br>Documentos Elec | de Confi<br>ctrónicos | iguración de<br>en el Sister<br>SIIF Nacio | Prefijos y Nur<br>na de Facturac<br>ón | neración de<br>ión Electrónica |
|----------------|---------------------------------|-----------------------|--------------------------------------------|----------------------------------------|--------------------------------|
| Código:        | NA                              | Fecha:                | 02-09-2024                                 | <b>Versión:</b> 2.0                    | <b>Página:</b> 17 de 23        |

El sistema generara el mensaje de éxito de la transacción.

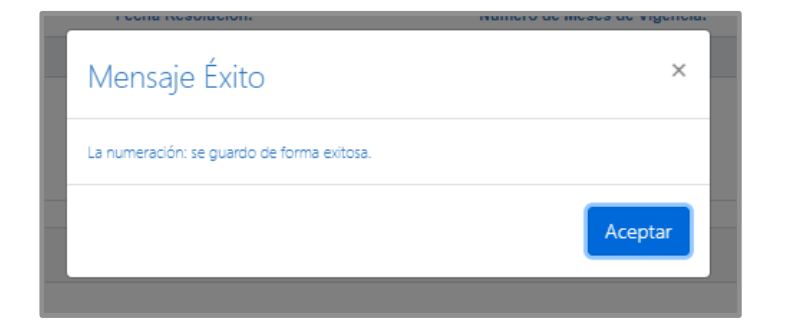

# 5 ACTIVAR LA AUTORIZACIÓN DE NUMERACIÓN DE FE, DS, NC Y ND

A través de esta transacción, se podrá realizar lo siguiente:

 Para numeraciones configuradas por primera vez, cambiar el estado "No Vigente" a "Vigente", para que cada combinación de Prefijo + Numeración quede disponible para la emisión de documentos electrónicos.

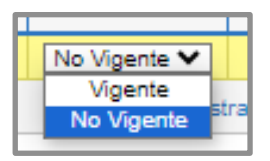

 Modificar el ámbito institucional definido a los rangos, siempre y cuando estos no hayan sido utilizados, es decir, que el consecutivo "desde" y el consecutivo "actual" sean iguales.

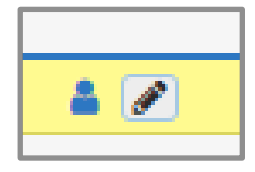

<sup>©</sup> Ministerio de Hacienda y Crédito Público. Se prohíbe su reproducción total o parcial. Distribución Gratuita.

| ()<br>Hacienda | Guía Proces<br>Documentos Ele | o de Conf<br>ectrónicos | iguración de<br>s en el Siste<br>SIIF Naci | e Prefijos y Nu<br>ma de Factura<br>ón | meración de<br>ción Electrónica |
|----------------|-------------------------------|-------------------------|--------------------------------------------|----------------------------------------|---------------------------------|
| Código:        | NΔ                            | Fecha                   | 02-09-2024                                 | Versión: 2.0                           | Página: 18 de 23                |

 Eliminar rangos definidos a las Notas Debito y Notas Crédito, siempre y cuando estos no hayan sido utilizados, es decir, que el consecutivo "desde" y el consecutivo "actual" sean iguales.

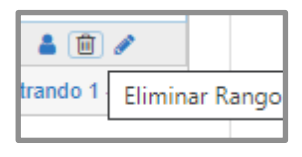

Acceda con sus credenciales al SIIF Nación al menú: *EPG / Factura Electrónica / Autorización Rangos de Numeración / Modificar* 

| GESTION DE GASTOS (EPG)        | $\sim$ |
|--------------------------------|--------|
| Factura Electrónica            | $\sim$ |
| Reasignar Documentos           | >      |
| Autorización Rangos Numeración | ~      |
| Crear                          |        |
| Modificar                      |        |

| Mod | Modificar información de Autorización de Numeración expedida por la DIAN para Emisión de Facturas Electrónicas de Venta y Documento soporte |                         |                   |                                 |  |                            |                      |  |  |  |  |
|-----|----------------------------------------------------------------------------------------------------|-------------------------|-------------------|---------------------------------|--|----------------------------|----------------------|--|--|--|--|
|     | Datos Transacción                                                                                                    |                         |                   |                                 |  |                            |                      |  |  |  |  |
|     |                                                                                                    | Fecha Registro:         |                   | Nit:                            |  |                            | Razón Social:        |  |  |  |  |
|     |                                                                                                    | 17/12/2023 9:03:52 p.m. |                   | 899999090                       |  | Entidad Publica Prueba 161 |                      |  |  |  |  |
|     |                                                                                                    |                         |                   |                                 |  |                            |                      |  |  |  |  |
|     |                                                                                                    |                         |                   | Datos Autorizaciones            |  |                            |                      |  |  |  |  |
|     |                                                                                                    | Tipo Modalidad          | Numero Resolución | Fecha Registro                  |  | Fecha Resolución           | Fecha Vigencia Final |  |  |  |  |
| l N |                                                                                                    | X                       |                   | ×                               |  | ×                          | ×                    |  |  |  |  |
|     |                                                                                                    | Documento Soporte       | 1234667654321     | 2023-10-26 12:14:06             |  | 2023-10-26 00:00:00        | 2024-10-28 00:00:00  |  |  |  |  |
| ירן | V Notas Debito N/A 2022-12-17 20:46:46                                                                                                    |                         |                   |                                 |  |                            |                      |  |  |  |  |
|     |                                                                                                    |                         |                   | un regine (* jun 1 i vr i 1 i v |  |                            | Aceptar              |  |  |  |  |

| ()<br>Hacienda | Guía Proceso de Configuración de Prefijos y Numeración de<br>Documentos Electrónicos en el Sistema de Facturación Electrónica<br>SIIF Nación |
|----------------|----------------------------------------------------------------------------------------------------|
|                |                                                                                                    |

| Código: NA | Fecha: | 02-09-2024 | Versión: | 2.0 | Página: | 19 de 23 |
|------------|--------|------------|----------|-----|---------|----------|
|------------|--------|------------|----------|-----|---------|----------|

Seleccionar la numeración que será administrada y hacer clic en el botón "Aceptar".

El sistema le dispondrá los rangos y prefijo asociados a la numeración seleccionada.

|         | Tipo Modalidad                        | Numero Re                                    | esolución                                            | Fecha Registro                                          | Fech  | a Resolución               | F      | echa Vigencia Final           |           |
|---------|---------------------------------------|----------------------------------------------|------------------------------------------------------|---------------------------------------------------------|-------|----------------------------|--------|-------------------------------|-----------|
|         |                                       | ×                                            | x                                                    | ×                                                       |       | x                          |        |                               |           |
|         | Documento Soporte                     | 12345676                                     | 854321                                               | 2023-10-28 12:14:05                                     | 2023- | 0-26 00:00:00              | 2      | 024-10-26 00:00:00            |           |
|         | Notas Debito                          | N/A                                          | A                                                    | 2023-12-17 20:48:46                                     |       |                            |        |                               |           |
|         |                                       |                                              | N (                                                  | ≪   Página 1 de 1   ≫ H 10 ❤                            |       |                            |        | Mostra                        | ndo 1 - 2 |
|         |                                       |                                              |                                                      |                                                         |       |                            |        |                               | \ceptar   |
|         |                                       |                                              |                                                      | Datos Rangos                                            |       |                            |        |                               |           |
|         |                                       |                                              |                                                      |                                                         |       |                            |        |                               |           |
| Prefijo | Desde el número Hasta                 | el número Consecutivo actua                  | al Fecha Registro                                    | Llave Teorica                                           |       | Ambito PCI                 |        | Vigencia                      |           |
| Prefijo | Desde el número Hasta                 | el número Consecutivo actua                  | al Fecha Registro                                    | Llave Teonica                                           | ×     | Ambito PCI                 | ×      | Vigencia                      |           |
| Prefijo | Desde el número Hasta                 | el número Consecutivo actua<br>X 3<br>1000 3 | al Fecha Registro<br>× 2023-10-26 12:14:             | Llave Tecnica                                           | J×    | Ambito PCI<br>13-01-01-000 | ×      | Vigencia<br>Vigente           | 1         |
| Prefijo | Desde el número Hasta<br>x x x<br>1 1 | el número Consecutivo actua<br>X 3<br>0000 3 | al Fecha Registro<br>X [<br>2023-10-26 12:14:<br>K 4 | Llave Tecnica<br>x<br>05<br>≪ Página 1 de 1 >> > > 10 ∨ | ×     | Ambito PCI<br>13-01-01-000 | )<br>) | Vigencia<br>Vigente<br>Mostra | ndo 1 - 1 |

Para ajustar el campo "Vigencia", hacer clic en el botón editar desplegable, seleccionar la opción "Vigente", para que se pueda hacer uso de la numeración seleccionada.

Si tiene parametrizada más de una numeración y requiere dejarlas todas Vigentes, puede utilizar el botón **"Todos vigentes"**.

|   |         |     |                 |                 |                    |                     | Datos Rangos            |              |                                             |
|---|---------|-----|-----------------|-----------------|--------------------|---------------------|-------------------------|--------------|---------------------------------------------|
| _ |         |     |                 |                 |                    |                     |                         |              |                                             |
| F | Prefijo | -   | Desde el número | Hasta el número | Consecutivo actual | Fecha Registro      | Llave Tecnica           | Ambito PCI   |                                             |
|   |         | _ × | ×               | X               | ×                  | X                   | ×                       | X            |                                             |
| A | ASDW    |     | 1               | 10000           | 3                  | 2023-10-26 12:14:05 |                         | 13-01-01-000 | No Vigente 🗸 🧳                              |
|   |         |     |                 |                 |                    | K 📢   F             | ágina 1 de 1   ₩ ¥ 10 🗸 |              | Vigente<br>No Vigente<br>Strando 1 - 1 de 1 |
|   |         |     |                 |                 |                    |                     |                         |              |                                             |
|   |         |     |                 |                 |                    |                     |                         | Adicionar ra | ingo Todos vigentes                         |
|   |         |     |                 |                 |                    |                     |                         |              |                                             |

Hacer clic en la tecla "Enter" para que el sistema tome la modificación.

<sup>©</sup> Ministerio de Hacienda y Crédito Público. Se prohíbe su reproducción total o parcial. Distribución Gratuita.

| Hacienda | Guía Proceso<br>Documentos Elec | de Conf<br>ctrónicos | iguración de<br>s en el Sister<br>SIIF Naci | e Prefijos y Nur<br>ma de Facturac<br>ón | neraciór<br>ión Elec | n de<br>trónica |
|----------|---------------------------------|----------------------|---------------------------------------------|------------------------------------------|----------------------|-----------------|
| Código:  | NA                              | Fecha:               | 02-09-2024                                  | <b>Versión:</b> 2.0                      | Página:              | 20 de 23        |

| Prefjo                                            | Desde el número | Hasta el número | Consecutivo actual | Fecha Registro                             | Llave Tecnica                 | Ambito PCI                | Vigencia            |                  |  |
|---------------------------------------------------|-----------------|-----------------|--------------------|--------------------------------------------|-------------------------------|---------------------------|---------------------|------------------|--|
| ×                                                 | ×               | X               | ×                  | ×                                          | ×                             | X                         |                     |                  |  |
| ASDW                                              | 1               | 10000           | 3                  | 2023-10-26 12:14:05                        |                               | 13-01-01-000              | Vigente 🗸           | 1                |  |
|                                                   |                 |                 |                    | К ≪( ) ғ                                   | Página 1 de 1   🕨 🕅 10 🗸      |                           | Most                | rando 1 - 1 de 1 |  |
| Adicionar rango<br>Todos vigentes<br>Datos Rangos |                 |                 |                    |                                            |                               |                           |                     |                  |  |
|                                                   |                 |                 |                    |                                            | Datos Rangos                  |                           |                     |                  |  |
| Prefijo                                           | Desde el número | Hasta el número | Consecutivo actual | Fecha Registro                             | Datos Rangos<br>Llave Teorica | Ambito PCI                | Vigencia            | Â                |  |
| Prefijo                                           | Desde el número | Hasta el número | Consecutivo actual | Fecha Registro                             | Datos Rangos                  | Ambito PCI                | Vigencia            |                  |  |
| Prefijo<br>  x<br>ASDW                            | Desde el número | Hasta el número | Consecutivo actual | Fecha Registro<br>X<br>2023-10-26 12:14:05 | Datos Rangos                  | Ambio PCI<br>15-01-01-000 | Vigencia<br>Vigente |                  |  |

Hacer clic en el botón "Guardar"

|         | Datos Rangos         |                 |                    |                     |                        |              |           |                   |  |  |  |
|---------|----------------------|-----------------|--------------------|---------------------|------------------------|--------------|-----------|-------------------|--|--|--|
| Prefijo | Desde el número<br>x | Hasta el número | Consecutivo actual | Fecha Registro      | Llave Tecnica          | Ambito PCI   | Vigencia  |                   |  |  |  |
| ASDW    | 1                    | 10000           | 3                  | 2023-10-26 12:14:05 |                        | 13-01-01-000 | Vigente   | 1                 |  |  |  |
|         |                      |                 |                    | H 44   F            | Página 1 de 1 🕨 🕅 10 🗸 |              | Most      | trando 1 - 1 de 1 |  |  |  |
|         |                      |                 |                    |                     |                        | Adicionar ra | ango Todo | os vigentes       |  |  |  |
|         |                      |                 |                    | $\Rightarrow$       | Guardar Salir          |              |           |                   |  |  |  |

El sistema genera el mensaje de éxito

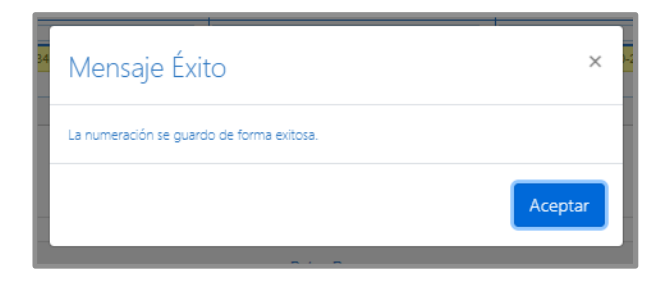

Opciones de Modificación:

<sup>©</sup> Ministerio de Hacienda y Crédito Público. Se prohíbe su reproducción total o parcial. Distribución Gratuita.

| Hacienda | Guía Proceso<br>Documentos Elec | de Confi<br>ctrónicos | iguración de<br>en el Sister<br>SIIF Naci | e l<br>m<br>ói | Prefijos<br>a de Fac<br>n | y Nu<br>tura | meració<br>ción Eleo | n de<br>ctrónica |
|----------|---------------------------------|-----------------------|-------------------------------------------|----------------|---------------------------|--------------|----------------------|------------------|
| Código:  | NA                              | Fecha:                | 02-09-2024                                | ]              | Versión:                  | 2.0          | Página:              | 21 de 23         |

Si se requiere modificar el ámbito definido a una numeración ya parametrizada en el sistema, esto SOLO se podrá hacer para aquellas numeraciones que aún

no están vigentes y no se ha hecho uso de ellas. Para esto, utilice el botón para modificar el ámbito.

|      | Ambito PCI   | Vig            | encia         |        |
|------|--------------|----------------|---------------|--------|
| ×    |              | x              |               |        |
| f3ff | 16-01-02-017 | No V           | ige 🔜 🔪 🛦 🖉   |        |
|      |              |                | Mostrando 1 - | 1 de 1 |
|      | A            | dicionar rango | Cambiar viger | ncia   |

El sistema le dispondrá de forma automática, en una ventana emergente, cada una de las unidades ejecutoras o subunidades que tiene el mismo NIT del tercero que identifica la UE o subunidad por donde se está ejecutando la transacción; puede modificarlo y hacer clic en **"Aceptar"**.

|                                                                                                    | Mentificación          | Descripció                                                        |                      | Rand      | in Social:                                                     |                               |
|----------------------------------------------------------------------------------------------------|------------------------|-------------------------------------------------------------------|----------------------|-----------|----------------------------------------------------------------|-------------------------------|
| 0                                                                                                    | 18-01-01-D16           | DEPARTAMENTO DE PI                                                | SUCIA CHOCO          | 563       |                                                                |                               |
|                                                                                                    | 16-01-02-017           | UNIDAD PRESTADORA DI                                              | E SALUD CHOCO        |           |                                                                |                               |
|                                                                                                    | ir er Pågin            | a 1 de 1 in il 10 🗸                                               | Montrando 1 - 2 de l |           |                                                                |                               |
|                                                                                                    |                        |                                                                   | Aceptar Cerrar       |           |                                                                |                               |
|                                                                                                    | Meses                  | Facha Vigencia Final                                              | Feitha F             | ingino u  | Tape Motishiaa                                                 |                               |
|                                                                                                    | 12                     | 2025-05-04-00-00-00                                               | 2023-05-3            | 15.20.44  | Fartura Dechfanza de Ver                                       | -                             |
|                                                                                                    |                        |                                                                   |                      |           |                                                                |                               |
|                                                                                                    |                        |                                                                   |                      |           |                                                                |                               |
|                                                                                                    |                        | 2824-85-15 00:00:00                                               | 2023-06-2            | 15.35.16  | Factura Dectrónica de Ver                                      | da.                           |
|                                                                                                    | 12<br>N # Págna        | 2024-05-15 00:00 00<br>1 de 1 == 11 10 -                          | 2023-06-3            | 15.36.16  | Factura Electrónica de Ver<br>Mos                              | ila<br>kundo 1 - 3            |
|                                                                                                    | 12<br>is e Págna       | 2013-4:05-15 00:00:00<br>1 04:1 0 × 10 ×                          | 3023-06-3            | 15.26.15  | Facture Descriptions of the Meet                               | nan dia 11-3<br>Geografian    |
|                                                                                                    | 12<br>H (H)   Pigmi    | 2004-85-55 66 60 60<br>1 (ac 1) = x (10 ♥)<br>1 (ac 1) = x (10 ♥) | 303963               | 11.33.19  | Factor Depthisms of the                                        | na<br>Kando 1 - J             |
| s and a selection of the selection of the selection of th | T2 (Constant or pained | 2022-05-15 00 po 00<br>1 de 1 le x 10 v<br>stos Rangos            | Lines hereta         | 19.336 18 | Franka Coming<br>Franka Diskolaria da Kur<br>Kur<br>Kur<br>Kur | na<br>nanos 1 - 1<br>Gripilar |

Para las numeraciones definidas para Notas Crédito y Notas Debido, si se requiere eliminar uno de los rangos definidos que aún no está vigente y no se ha hecho uso de ellos, lo puede seleccionar y seguidamente hacer clic en el

botón "eliminar rango". 🛄

| Hacienda | Guía Proceso de Configuración de Prefijos y Numeración de<br>Documentos Electrónicos en el Sistema de Facturación Electrónica<br>SIIF Nación |       |            |         |     |        |          |
|----------|----------------------------------------------------------------------------------------------------|-------|------------|---------|-----|--------|----------|
| Código:  | ΝΔ                                                                                                    | Fecha | 02-09-2024 | Versión | 2.0 | Página | 22 de 23 |

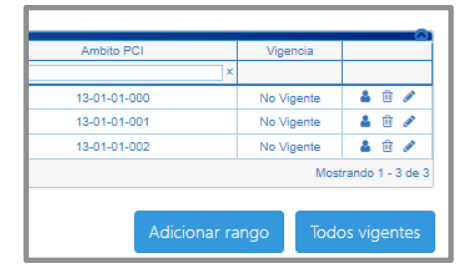

## 6 DOCUMENTOS RELACIONADOS

• Guía de entrada al SIIF Nación.

### 7 BASE LEGAL

• Decreto 1068 de 2015 parte 9. Mediante el cual se reglamenta el SIIF Nación.

### 8 HISTORIAL DE CAMBIOS

| FECHA      | VERSIÓN | DESCRIPCIÓN DEL<br>CAMBIO                                                                                                  | AUTOR           |
|------------|---------|----------------------------------------------------------------------------------------------------|-----------------|
| 02-09-2024 | 2.0     | El documento se actualiza<br>para alinearse con la nueva<br>línea gráfica, en<br>cumplimiento con la ley<br>'Chao Marcas'. | Esteban Quimbay |

### **RECUERDE**:

### En caso de requerir soporte adicional sobre el uso del sistema debe comunicarse a la línea de soporte del SIIF Nación.

<sup>©</sup> Ministerio de Hacienda y Crédito Público. Se prohíbe su reproducción total o parcial. Distribución Gratuita.

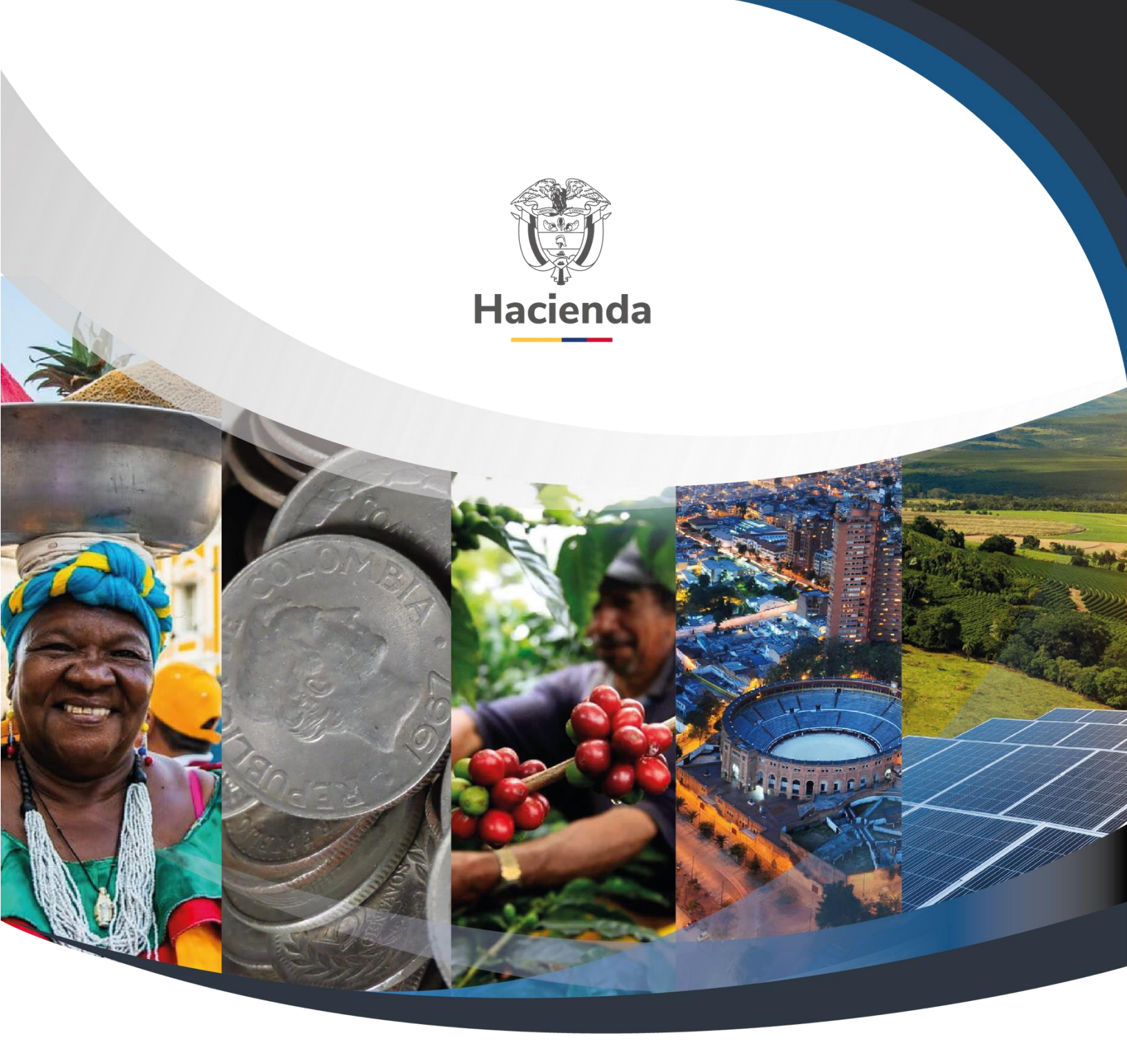

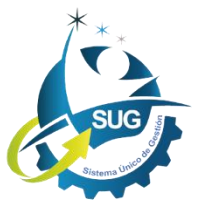

# Ministerio de Hacienda y Crédito Público

Dirección: Carrera 8 No. 6C–38, Bogotá D.C., Colombia Conmutador: (+57) 601 3 81 17 00 Línea Gratuita: (+57) 01 8000 910071 Correo: relacionciudadano@minhacienda.gov.co